口座開設

口座開設は無料です。

Web 上で口座開設手続きが完了し、取引を始めることができます。

1) 口座開設ページに入る

弊社サイトのリアルロ座開設、あるいは「ロ座を開設する」をクリックして、ロ座開設ページにお 入りください。

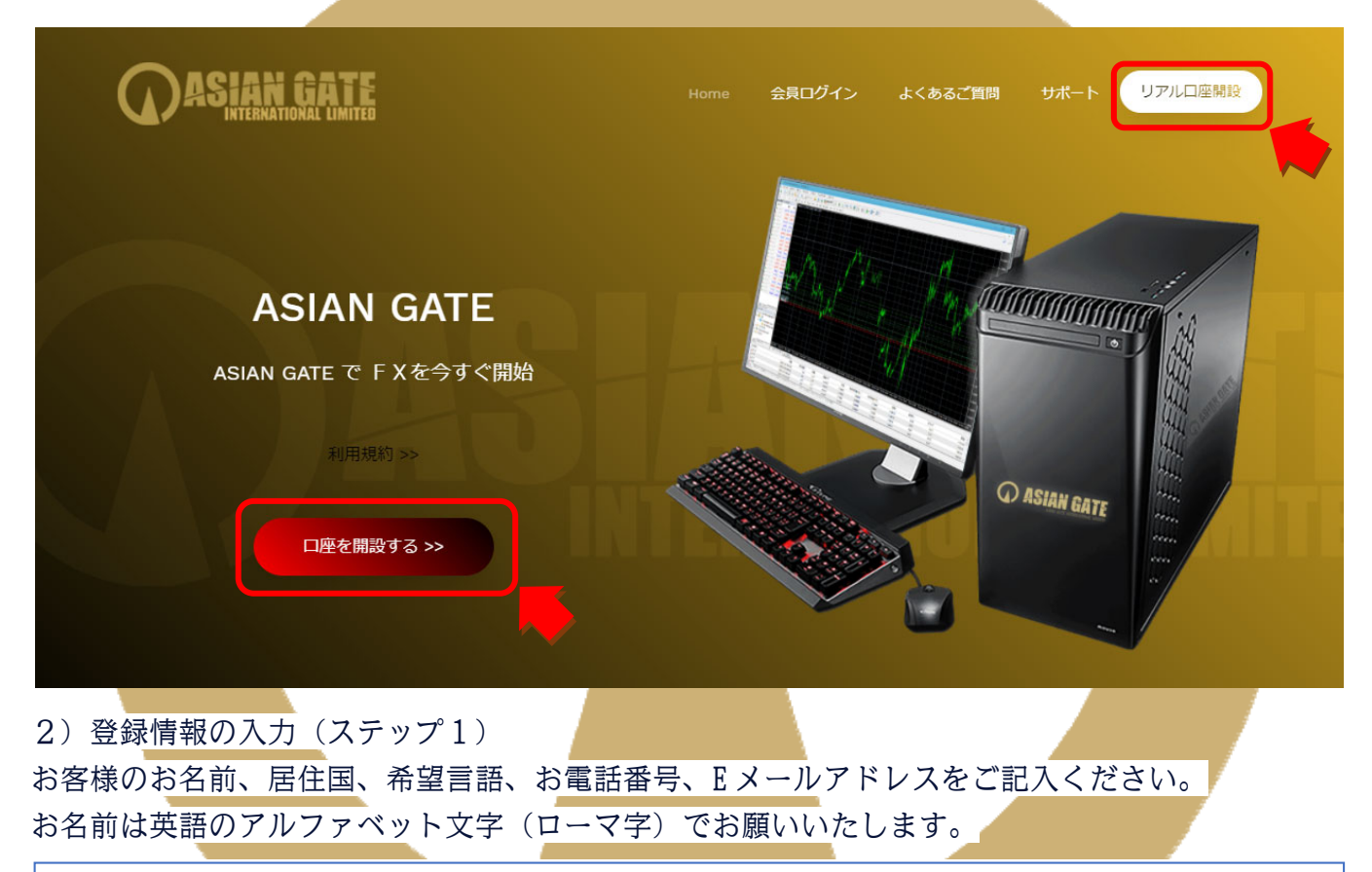

| 個人情報            |                |  |  |
|-----------------|----------------|--|--|
| *下のお名前 (例) Taro | ミドルネーム(該当する場合) |  |  |
|                 |                |  |  |
| *姓 (例) Yamada   | *居住国           |  |  |
|                 | Japan 🗸        |  |  |
| *希望言語           | *コード *電話       |  |  |
| 選択してください 🗸 🗸 🗸  | +81 ~          |  |  |
| *Eメール           |                |  |  |
|                 |                |  |  |
|                 |                |  |  |

#### 取引口座情報につきましては、取引プラットフォームタイプは、現在のところ MT4 のみでございま すので、そのままにしていただき、口座タイプをお選びください。

| 取引口座詳細                                            |                                                    |
|---------------------------------------------------|----------------------------------------------------|
| *取引プラットフォームタイプ                                    |                                                    |
| MT4 (FXならびに株価指数、金属、エネルギーのCFD商品)                   | v                                                  |
| *ロ座タイプ                                            |                                                    |
| EA-1,500                                          | ~                                                  |
|                                                   |                                                    |
| 口座タイプをクリックすると、次の4つからお選びい                          | ただけますので、ご希望の口座タイプをお選びくださ                           |
| い。                                                |                                                    |
| *ロ座タイプ                                            |                                                    |
| 選択してください                                          | ~                                                  |
| 選択してください                                          |                                                    |
| (EA)God Doragon Special(\$4,500)                  |                                                    |
| (EA)God Doragon Premium(\$100,000以上)              |                                                    |
|                                                   |                                                    |
| 最後に「上記に間違いありません」にチェックを入れ                          | ていただき、「ステップ 2 へ進む」 をクリックして、                        |
| ステップ2にお進みください。                                    |                                                    |
| □ 私はニュースレターや企業ニュース、商品の最新情報を受け取ることに                | 司意します。                                             |
| ステッ                                               | プ2へ進む                                              |
|                                                   |                                                    |
|                                                   |                                                    |
| 3)登録情報の入力(ステップ2)                                  |                                                    |
| ステップ2では、さらに詳細な情報の入力をして                            | いただきます。                                            |
| お客様のお名前を再度ご記入いただきますが、今                            | 回はカタカナ(全角)での入力。また、ご住所に                             |
| つきましては、英語のアルファベット文字(ロー                            | マ字)でのご記人をお願いいたします。                                 |
| 個人情報                                              |                                                    |
| *下のお名前(全角力ナ表記)                                    | *姓(全角力ナ表記)                                         |
| ♥ ご氏名は銀行の利用明細書に記載されている通りにご入力ください。                 | ♥ ご氏名は銀行の利用明細書に記載されている通りにご入力ください。                  |
| ▼お客様のこ出金リクエストに迅速に対応させていたたくため、銀行のご登録者義を正確にこ入力ください。 | ◆お各様のこ田金リクエストに迅速に刈込させていたたくため、跛行のご意味名義を止難にこ人 力ください。 |
| ▼ こ氏名かカナ表記にて銀行に登録されている場合は、カナ表記でこ人力ください。           | ▼ こ氏名が力ナ表記にて銀行に登録されている場合は、力ナ表記でこ人力ください。            |
|                                                   |                                                    |
| *生年月日                                             |                                                    |
| 日 • 月 • 年 •                                       |                                                    |
|                                                   |                                                    |

| 主所詳細     |         |  |  |       |
|----------|---------|--|--|-------|
| *都道府県・市  |         |  |  |       |
|          |         |  |  |       |
| ★番地・部屋番号 | *区町村・町名 |  |  | *郵便番号 |
|          |         |  |  |       |

その他、「納税義務のある米国市民ですか?」「口座の基本通貨」「投資家情報」など、それぞれ正しく選択 し、ご希望の会員ページパスワードをご入力いただきましたら、確認にチェックを入れ、「リアルロ座開設」 をクリックして完了させてください。

4) メールの確認

完了すると、ご登録のメールアドレスに下記の件名の3通のメールが送信されます。

件名:【AsianGate】登録手続きの完了をお願いします。

- 件名:【AsianGate】申込が完了しました。(入出金用口座)
- 件名:【AsianGate】申込が完了しました。(運用用口座)

このうち、「【AsianGate】登録手続きの完了をお願いします。」の件名のメールを開き、「▼手続きはこちら」の下にある URL をクリックすれば、登録が完了となります。

Asian Gateのリアルロ座をお申込みいただき誠に有難うございます。 申込を完了していただくためには、7日以内に申込手続きを行ってください。 ▼手続きはこちら(iPhoneの場合は「Safari」、Androidの場合は「Chrome」で開いてください) https://reg.asian-gate-ltd.com/home/Validate\_real\_account/40499455-5452-4612-a7a0-

※「申込完了」せず7日を経過した場合、上記URLは無効となります。その場合はお手数ですが、口座開設の申込みを初めからやり直してください。

また、他の2通には会員ページログインロ座(入出金用口座)と(運用用口座)の情報となりますので、大切 に保管ください。

会員ページ

会員 ID が発行されると会員ページにログインできるようになります。

AsianGate では、はじめて会員登録すると、入出金を行う入出金口座と実際にトレードを行う運用口座の 2 つの口座が作られ、会員ページで見ることができます。

会員ページでは、ご自身の入出金口座にご資金をお振込みしたり、運用口座に移して運用したり、利益を入 出金口座に移して出金、さらには追加の口座を開設するなど様々な操作が行えます。

1) 会員ページへのログイン

会員ページにログインするには、まずサイト上部のメニュー「会員ログイン」をクリックしてください。

| ASIAN GATE                         |                                                                                                    | Home 会員ログイン                                                                      | よくあるご質問 サ | ホートリアルロ座開設    |
|------------------------------------|----------------------------------------------------------------------------------------------------|----------------------------------------------------------------------------------|-----------|---------------|
| <br>2)会員ログインページで、<br>だきましたパスワードを入力 | メールにてお送りさせ<br>して、ログインするこ                                                                                                    | ていただきました。<br>とができます。                                                             | マイページロ    | グイン ID とご登録いた |
|                                    | 会員ペー<br>お会員ペー<br>ログインIDとバス<br>マイページ ID<br>ログインID<br>バスワード<br>パスワードをお忘れですか?                                                                                                    | <b>ジへのアクセス</b><br>ジへのログインには、<br>パワードをご利用ください。                                    |           |               |
| ようこそ、<br>ロ原現高                      | ●●●●● ▼     ●     ●     ●     ●     ●     ●     ●     ●     ●     ●     ●     ●     ●     ●     ●     ●     ■     ●     ■     ⑤     ■     ⑤     ■     ⑤     ■     ⑤     ■     ⑤     ■     ⑤     ■     ⑤     ■     ⑤     ■     ⑤     ■     ⑤     ■     ⑤     ■     ⑤     ■     ⑤     ■     ⑤     ■     ⑤     □     ⑤     □     ⑤     □     ⑤     □     ⑤     □     ⑤     □     ⑤     □     ⑤     □     ⑤     □     ⑤     □     ⑤     □     ⑤     □     ⑤     □     ⑤     □     ⑤     □     ⑤     □     ⑤     □     ⑤     □     ⑤     □     □     □     □     □     □     □     □     □     □     □     □     □     □     □     □     □     □     □     □     □     □     □     □     □     □     □     □     □     □     □     □     □     □     □     □     □     □     □     □     □     □     □     □     □     □     □     □     □     □     □     □     □     □     □     □     □     □     □     □     □     □     □     □     □     □     □     □     □     □     □     □     □     □     □     □     □     □     □     □     □     □     □     □     □     □     □     □     □     □     □     □     □     □     □     □     □     □     □     □     □     □     □     □     □     □     □     □     □     □     □     □     □     □     □     □     □     □     □     □     □     □     □     □     □     □     □     □     □     □     □     □     □     □     □     □     □     □     □     □     □     □     □     □     □     □     □     □     □     □     □     □     □     □     □     □     □     □     □     □     □     □     □     □     □     □     □     □     □     □     □     □     □     □     □     □     □     □     □     □     □     □     □     □     □     □     □     □     □     □     □     □     □     □     □     □     □     □     □     □     □     □     □     □     □     □     □     □     □     □     □     □     □     □     □     □     □     □     □     □     □     □     □     □     □     □     □     □     □     □     □     □     □     □     □     □     □     □     □     □     □     □     □     □     □     □     □     □     □     □     □     □     □     □ | <b>員ページ</b><br><sup>廃金額</sup>                                                    |           |               |
|                                    | 入出金口座                                                                                                    |                                                                                  | 更新する      |               |
|                                    | 口座冊号         基本通貨         残高         アクシ           ●●●●●         USD         0.00         オブションを                                                                                                    | ヨン<br>選択する <b>- 入</b> 金                                                          |           |               |
|                                    | 資金振祥 追加口座を開設する                                                                                                    |                                                                                  |           |               |
|                                    | 取引口座                                                                                                    |                                                                                  | 更新する      |               |
| •                                  | 口座番号         基本通貨         残点         クレジット           ●●●●         USD         0.00         0.00                                                                                                    | 未実現紙益         有効証拠金         アクション           0.00         0.00         オプションを選択する | 資金振替      |               |

### KYC 書類の提出

ログインすると左上にお客様のお名前が表示されておりますので、そちらをクリックするとマイアカウント が表示されます。その中から、「書類をアップロードする」をお選びください。

| ジェンク・アン・シング・・・・・・・・・・・・・・・・・・・・・・・・・・・・・・・・・                                                                                  |
|----------------------------------------------------------------------------------------------------|
| 身分証明書:       ファイルを選択する   参照 消去                                                                                                |
| 有効期限内のパスポートのカラーコピー、もしくは公的な身分証明書(運転免許証やIDカード等)。 身分証明書は有効期限内のものであり、お<br>客様の氏名、発行日または有効期限、お客様の出生地及び生年月日、または納税者番号が含まれている必要がございます。 |
| 2)住所確認書                                                                                                    |
| 書類をスキャンしてパソコンに入れておき、「参照」をクリックしてスキャンした書類を選択し、ファイル                                                                              |
| 名が表示されれば、アップロードの準備完了です。                                                                                                    |
| 住所確認書:                                                                                                    |
| ファイルを選択する 参照 消去                                                                                                    |
| 最近の公共料金の請求書(電気、ガス、水道、電話、インターネットおよび/もしくはケーブルテレビ接続等)、もしくは日付が過去6カ月以<br>内に発行された銀行の利用明細書で、お客様の登録住所が確認できるもの。                        |

身分証明書、住所確認書のどちらもファイル名が表示されていることを確認できましたら、下記の「書類を アップロードする」をクリックして、アップロードしてください。

書類をアップロードする

入金

資金のご入金はマイページにある「資金を入金する」からご確認ください。

#### 資金を入金する

1)入金方法

3つの入金方法が表示されておりますが、現在 Bitwallet か銀行振込のみとなっております。

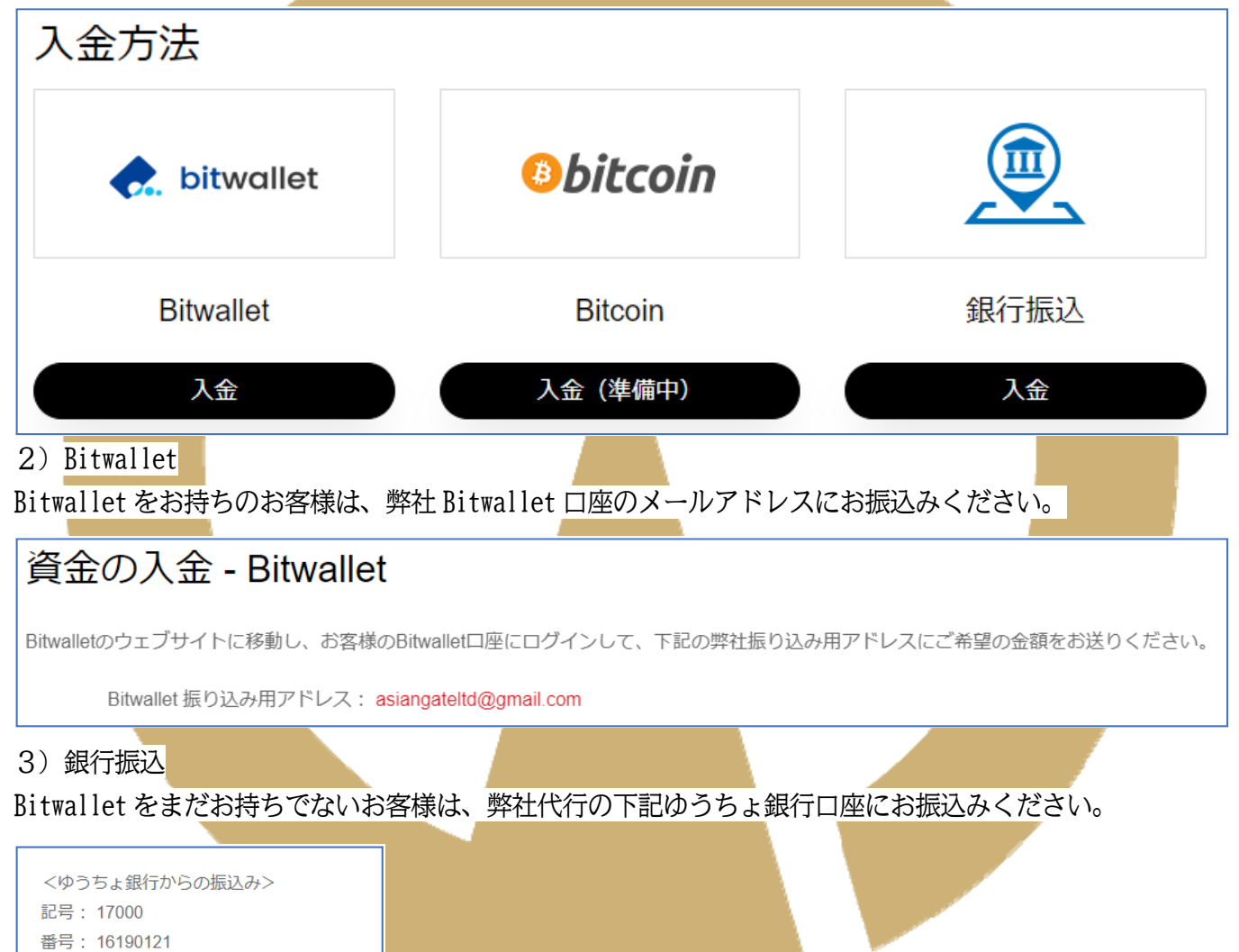

<他社銀行からゆうちょ銀行への振込み> 銀行名:ゆうちょ銀行 支店名:七〇八店(ナナゼロ八チ店) 口座番号:1619012 口座種別:普通預金 口座名義:カ)ブルーアース

口座名義: カ)ブルーアース

出金

利益のご出金はマイページにある「資金の出金」からご依頼ください。

資金の出金 1) 出金方法 出金は、現在 Bitwallet への出金のみとなっております。 出金方法 bitwallet Bitwallet 出金 2) Bitwallet お客様のお名前と Bitwallet 口座のメールアドレス、そして、入出金口座にあるご資金の範囲内でのご出金 金額をご指定ください。 受取人のお名前(フルネーム): 受取人銀行: Bitwallet口座 (Eメール) : 出金額 (USD): 追記:

入力できましたら、その下にある宣言の同意にチェックを入れて、リクエストをクリックし、ご依頼ください。

リクエスト

#### 資金移動

入出金口座から運用口座にご資金を移動させることで、運用を始めることができます。

#### 1) 資金移動

入出金口座から運用口座への資金移動は「資金振替」をクリックして行うことができます。

資金振替

2) 資金移動のご依頼

#### 資金移動のご依頼も簡単です。

出金元に入出金口座 ID をお選びいただき、入金先に運用口座 ID を、そして振替額(ドル)に移動金額をご入 力していただいて、最後に「リクエストを送信」を押すことで、資金移動の依頼ができます。

| 同名義人口座間の自動資金移動                |  |  |
|-------------------------------|--|--|
| 移動をリクエストするには、下記のフォームに記入して下さい。 |  |  |
| 最低資金振替可能額は 5.00ドル です。         |  |  |
| 出金元                           |  |  |
| 出金口座ID:                       |  |  |
| v                             |  |  |
| 入全先                           |  |  |
| 入金口座ID: 振替額(ドル):              |  |  |
| ~                             |  |  |
| リクエストを送信                      |  |  |
|                               |  |  |
|                               |  |  |
|                               |  |  |
|                               |  |  |
|                               |  |  |
|                               |  |  |
|                               |  |  |
|                               |  |  |
|                               |  |  |